# Manual de Instalação Certificado A1 através do Assistente de Instalação WEB

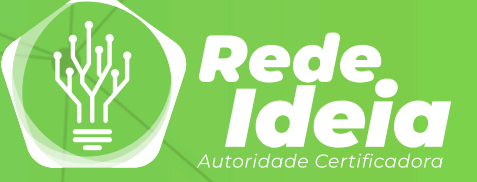

#### Requisitos para Instalação

#### 1. Sistema Operacional Compatível:

- Windows: Versões a partir do Windows 7, incluindo Windows 8.1, Windows 10 e Windows 11 (todas atualizadas para a última versão disponível).
- **macOS:** Compatível com as seguintes versões testadas: macOS Catalina, Big Sur, Monterey, OS X Sierra e Mojave.
- Linux: Para verificar a compatibilidade, entre em contato com o suporte técnico da Rede Ideia

#### 2. Informações Necessárias para o Processo:

- 3. Número do protocolo de atendimento.
- 4. Senha de instalação gerada durante o atendimento.

5. Acesso ao e-mail cadastrado no certificado digital.

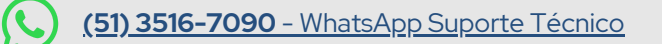

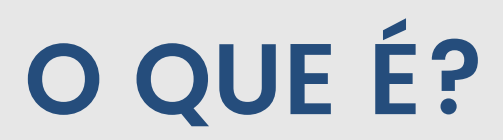

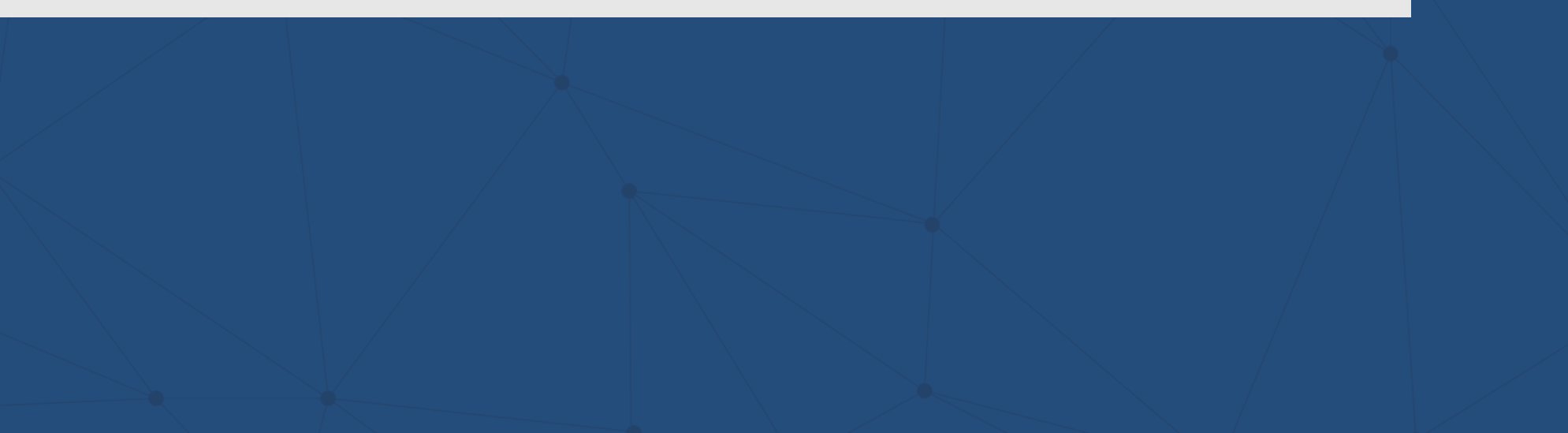

#### **Assistente Web**

O **Assistente de Instalação Web** é uma ferramenta prática e automatizada que simplifica a instalação de certificados digitais via navegadores de internet.

Permite a instalação em diferentes sistemas operacionais, aumentando a compatibilidade com o sistema e mantendo a segurança em todas as etapas do processo.

## **INSTALAÇÃO DO MODELO A1**

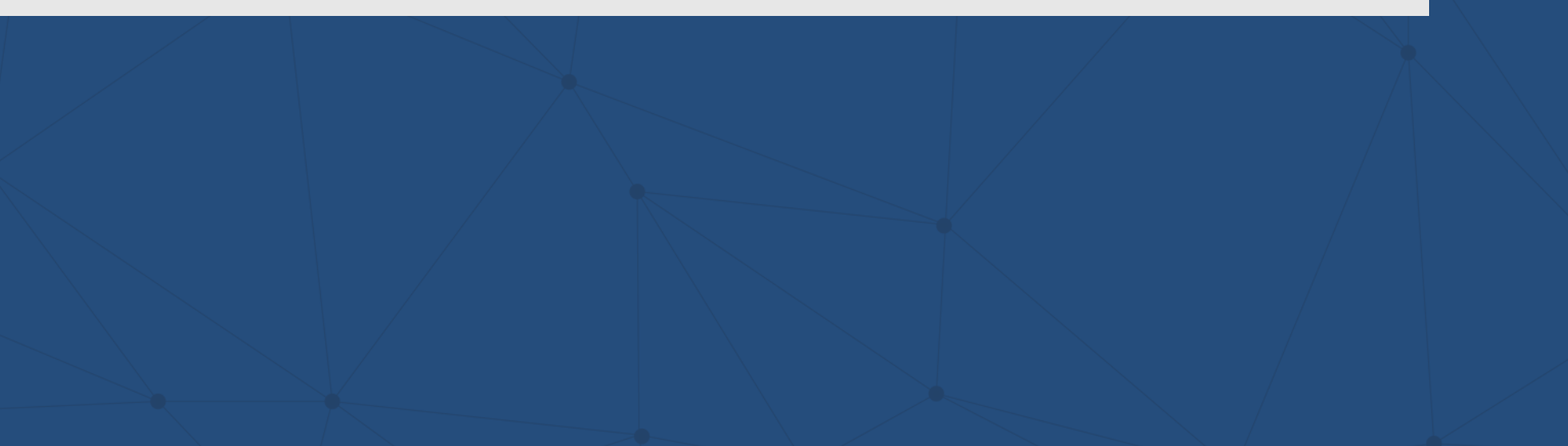

#### Instalação A1

Você receberá um e-mail com o link para acessar o Assistente de Instalação Web. Certifique-se de estar conectado a uma internet estável e de ter acesso ao e-mail utilizado durante a validação do certificado digital, para evitar contratempos.

Se não receber o e-mail, <u>clique aqui</u> para iniciar a instalação do seu certificado digital diretamente. Ao acessar a página do assistente, você verá a tela inicial de boas-vindas. Para começar, clique no botão "**Começar Instalação**" e siga as instruções exibidas.

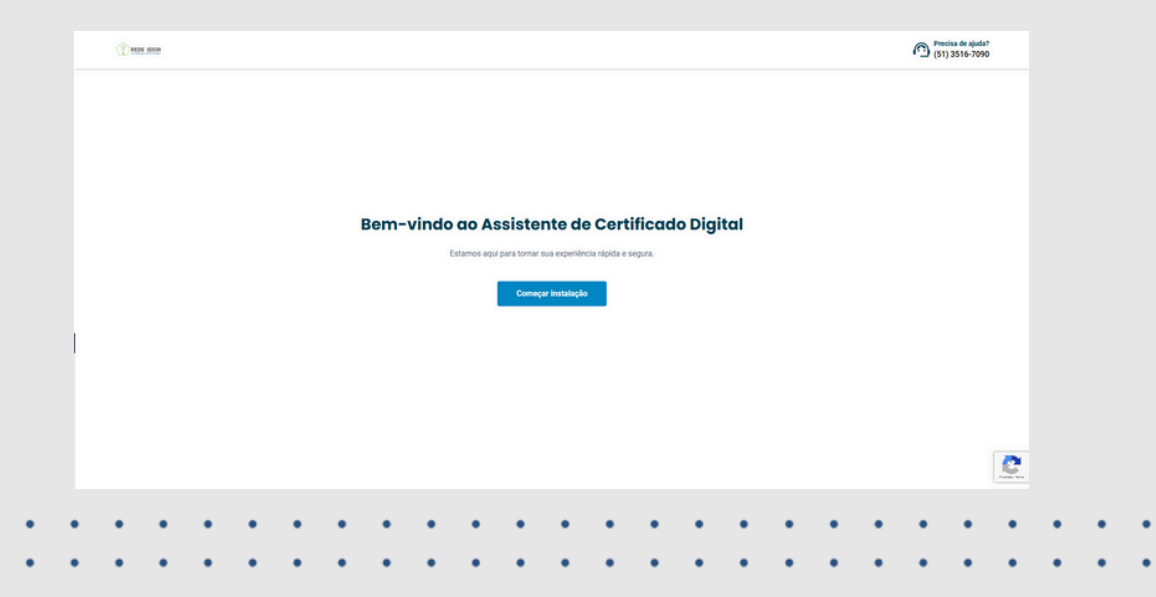

O sistema verificará automaticamente se a **extensão Web PKI** está instalada, garantindo seu funcionamento correto e permitindo a continuidade do processo. Se a extensão já estiver instalada, o sistema permitirá que você inicie o preenchimento dos dados. Para continuar, consulte os próximos passos <u>clicando aqui</u>.

| REDE LOCIA |                                                                 | (51) 3516-7090 |
|------------|-----------------------------------------------------------------|----------------|
| €          |                                                                 |                |
|            |                                                                 |                |
|            |                                                                 |                |
|            | Emissão e instalação                                            |                |
|            | Informe o protocolo gerado no momento da solicitação e o CPF do |                |
|            | titular do certificado.                                         |                |
|            | Número do protocolo*                                            |                |
|            |                                                                 |                |
|            |                                                                 |                |
|            | CPF do titular*                                                 |                |
|            |                                                                 |                |
|            |                                                                 |                |
|            | Acessar                                                         |                |
|            |                                                                 |                |
|            |                                                                 |                |
|            |                                                                 |                |
|            |                                                                 |                |
|            |                                                                 |                |
|            |                                                                 |                |
|            |                                                                 |                |
|            |                                                                 |                |
|            |                                                                 |                |
|            |                                                                 |                |

Se a extensão Web PKI não estiver instalada, o sistema exibirá uma mensagem informando sua ausência e solicitará a instalação. Para prosseguir, clique em **OK** e siga os próximos passos:

| T MOR SHIP |                                                | (51) 3516-7090 |                                                                                                    |
|------------|------------------------------------------------|----------------|----------------------------------------------------------------------------------------------------|
| ©          | O<br>Verificande o plugin. Aguarde um momento. |                |                                                                                                    |
|            |                                                |                | instalacaocertificado-acredeideia.safewebpss.com.br diz<br>A extensão Lacuna Web PKI não está instalada ou atualizada. Você<br>será redirecionado para a página de instalação. |
|            |                                                |                | Verificando o plugin. Aguarde um momento.                                                                                                    |
|            |                                                |                |                                                                                                    |

O sistema abrirá uma nova aba com a tela do Web PKI, apresentando orientações para a instalação e ativação da extensão. Na página, clique em **Adicionar Web PKI na Chrome Store**. Você será

redirecionado à página de extensões do Google, onde poderá realizar o download e a instalação. Siga as instruções para concluir o processo.

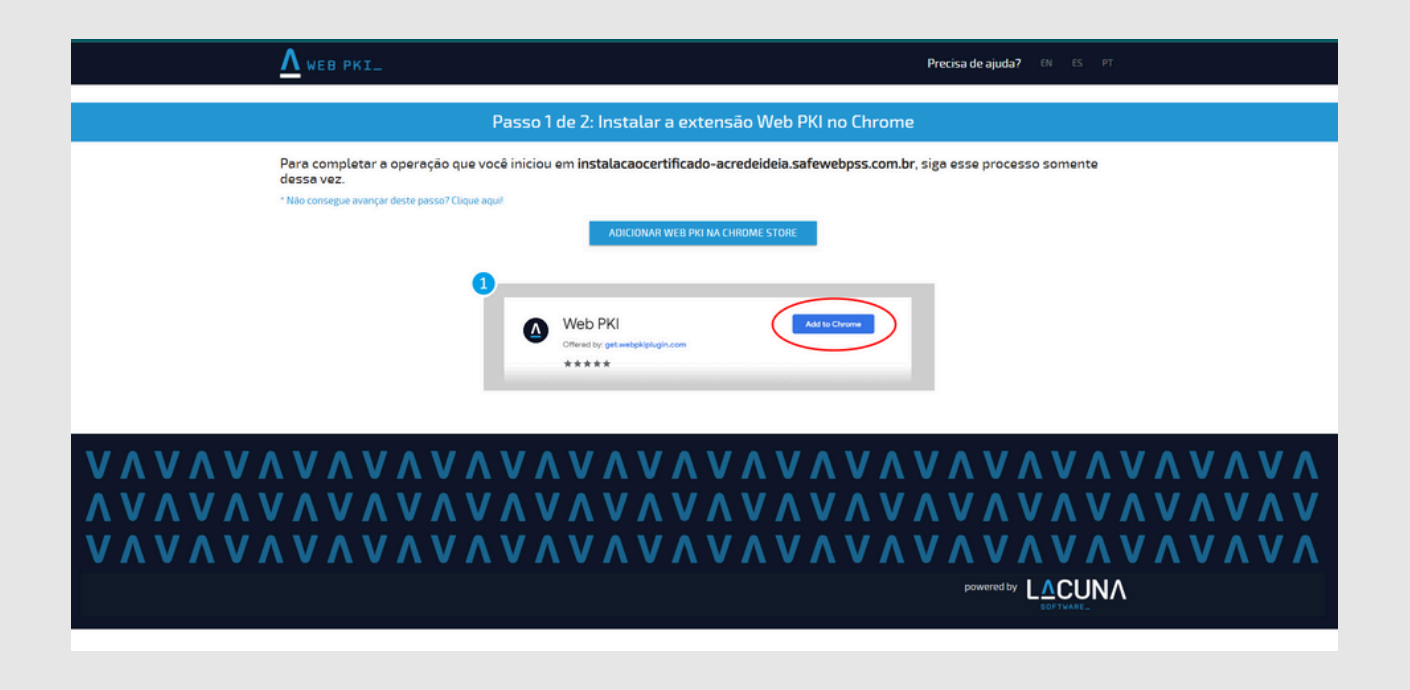

Na página de extensões, clique na opção **Usar no Chrome**. O sistema exibirá uma mensagem de confirmação. Se estiver de acordo, clique em **Adicionar extensão**. A habilitação da extensão será iniciada automaticamente. Aguarde a conclusão para prosseguir:

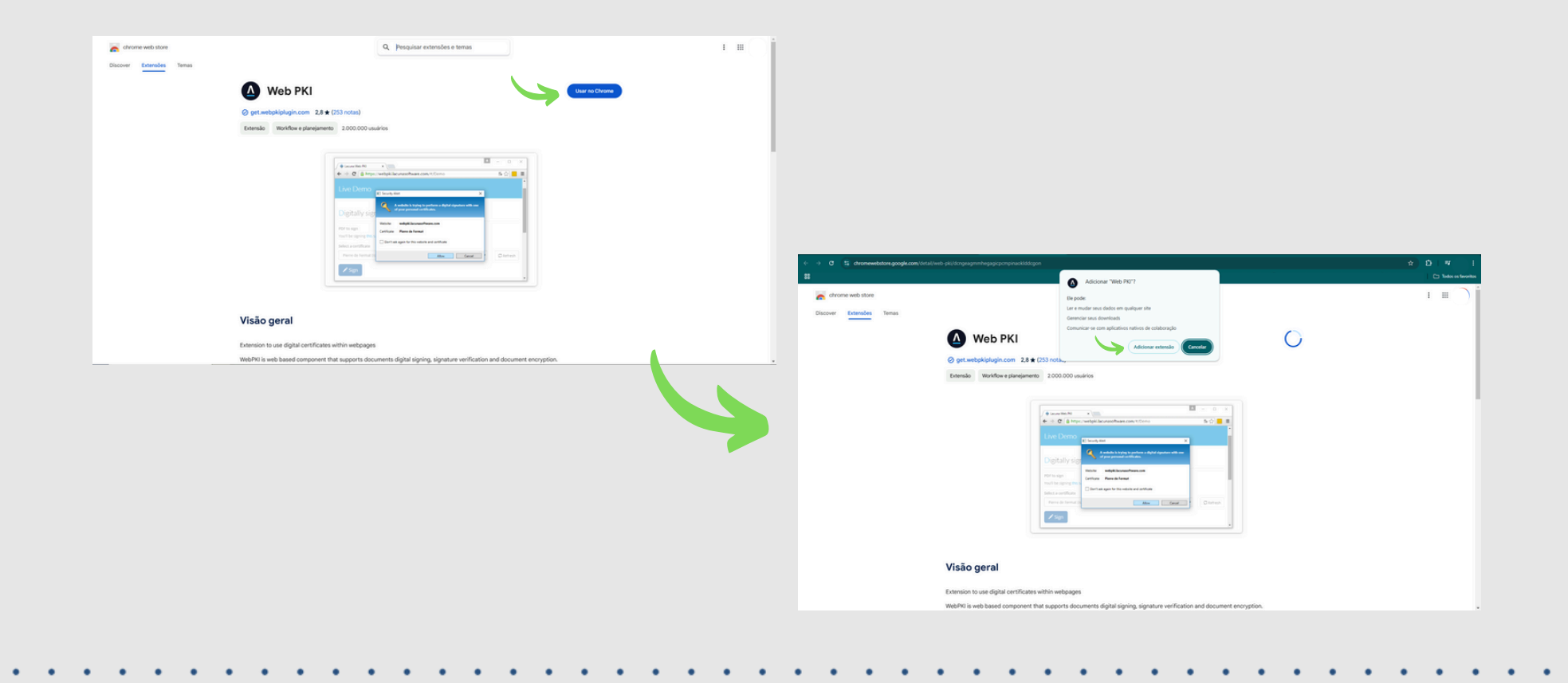

Após a instalação da extensão o sistema voltará para a página da Web PKI e aparecerá uma mensagem de confirmação da extensão. Não há necessidade de selecionar nenhum campo, pois automaticamente a página retornará para a tela de instalação:

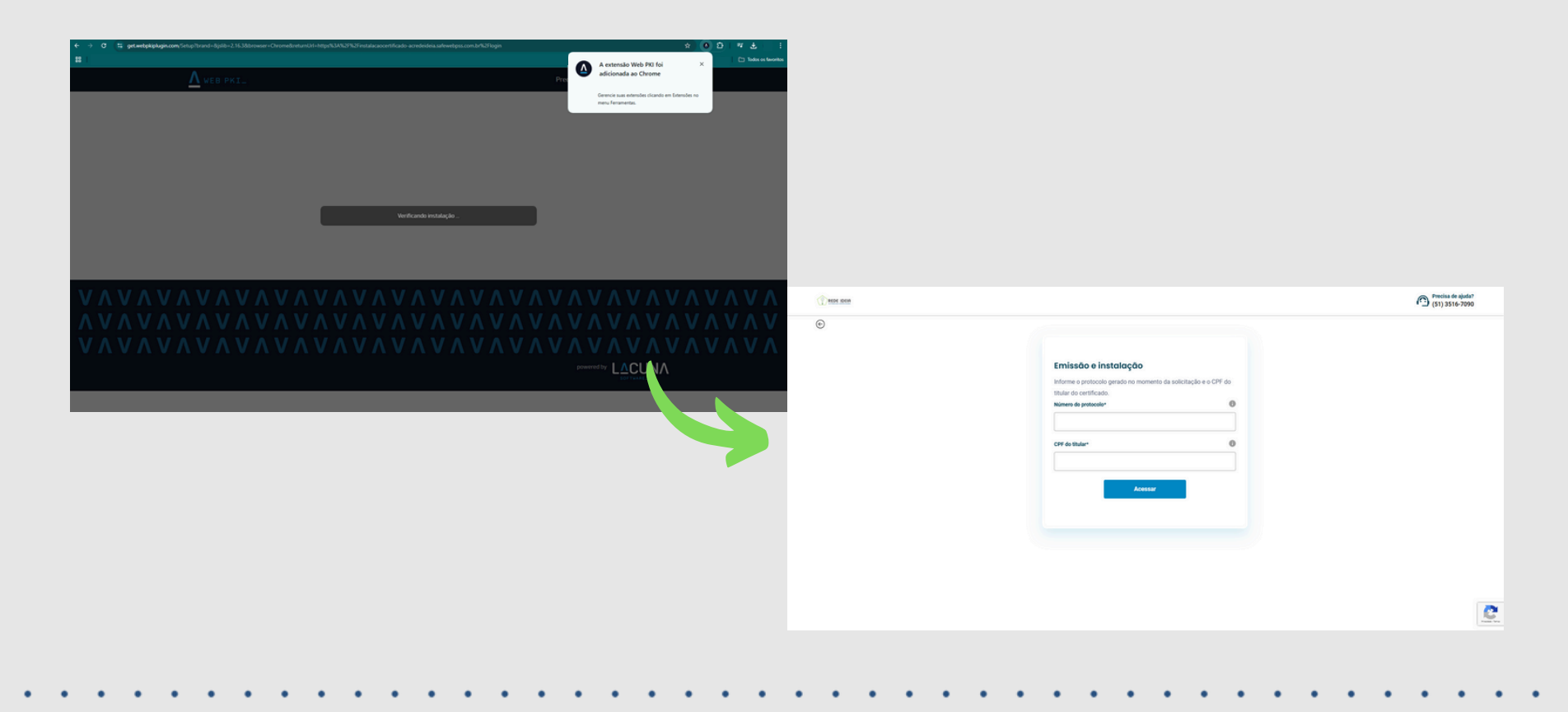

Informe os dados relacionados ao seu atendimento, como o número do protocolo (contendo 10 dígitos) e o CPF do titular da emissão. Essas informações são enviadas previamente para o e-mail cadastrado durante o atendimento.

Após preencher os dados, clique em **Acessar** para prosseguir:

|   |                                                                                                    |                      | Precisa de ajuda?<br>(51) 3516-7090 |
|---|----------------------------------------------------------------------------------------------------|----------------------|-------------------------------------|
| © | Emissão e instalação<br>Informe o protocolo gerado no momento da sol<br>titular do certificado.<br>Número do protocolo*<br>10000000<br>CPF do Blular*<br>000.000.000-00<br>Acessar | icitação e o CPF do: |                                     |
|   |                                                                                                    |                      |                                     |

Se os dados iniciais estiverem corretos, o sistema enviará um código de autenticação para o e-mail cadastrado. Caso algum dos dados **esteja incorreto**, será exibida a mensagem de aviso: **Protocolo e/ou CPF inválidos. Tente novamente.** 

Para prosseguir, revise todas as informações fornecidas. Se necessário, entre em contato com a nossa equipe de suporte técnico para assistência.

| e |                                                                                                    |                  |  |
|---|----------------------------------------------------------------------------------------------------|------------------|--|
|   | Emissão e instalação<br>Informe o protocolo gerado no momento da solicit<br>titular do certificado. | iação e o CPF do |  |
|   | Protocolo e/ou CPF inválidos. Tente novamente.                                                      | ×                |  |
|   | Número do protocolo*                                                                                | 0                |  |
|   | 100000000                                                                                           |                  |  |
|   | CPF do titular*                                                                                     | 0                |  |
|   | 000.000.000-00                                                                                      |                  |  |
|   | Acessar                                                                                             |                  |  |
|   |                                                                                                    |                  |  |

Com os dados devidamente validados. Por medida de segurança, o sistema enviará um código de autenticação para o e-mail cadastrado durante o atendimento. Esse código, **composto por 8 dígitos**, é indispensável para a continuidade do processo de instalação.

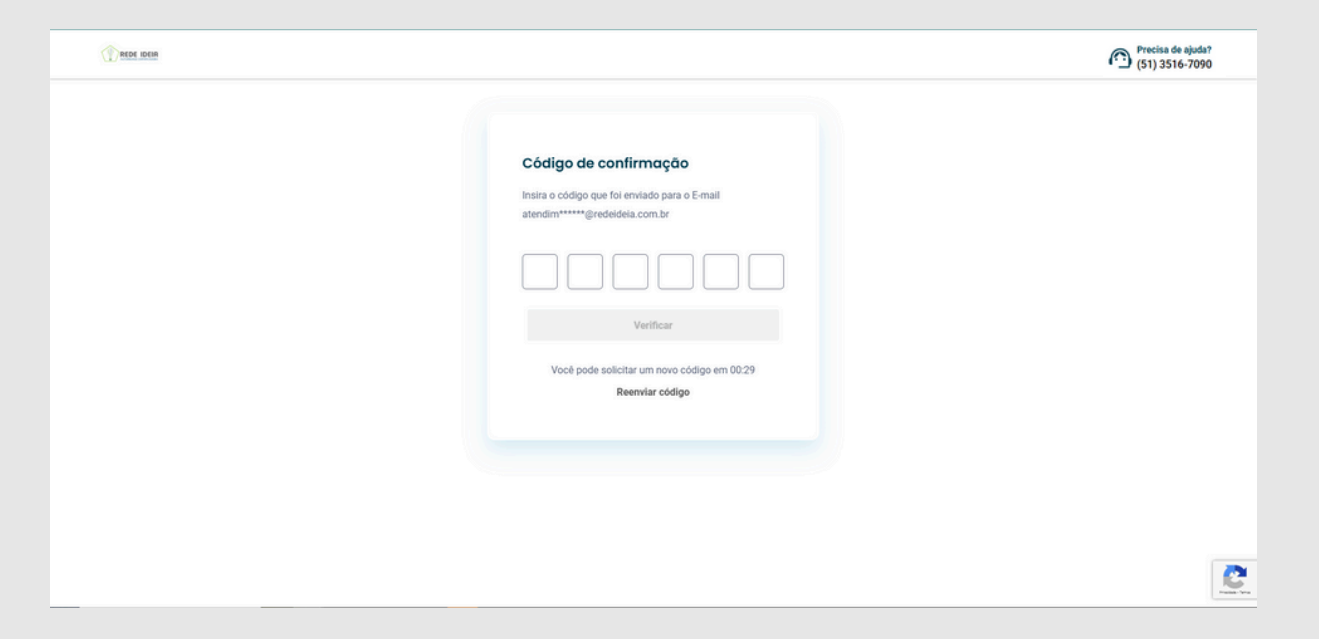

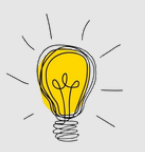

Não há outra forma de concluir a instalação pelo Assistente Web sem a inclusão desse código. Caso encontre dificuldades, você pode continuar o processo utilizando o Assistente Desktop, disponível para computadores com Windows.

O titular receberá um e-mail do remetente atendimento@redeideia.com.br, com o assunto: **Código OTP para instalação do certificado no Assistente Web**.

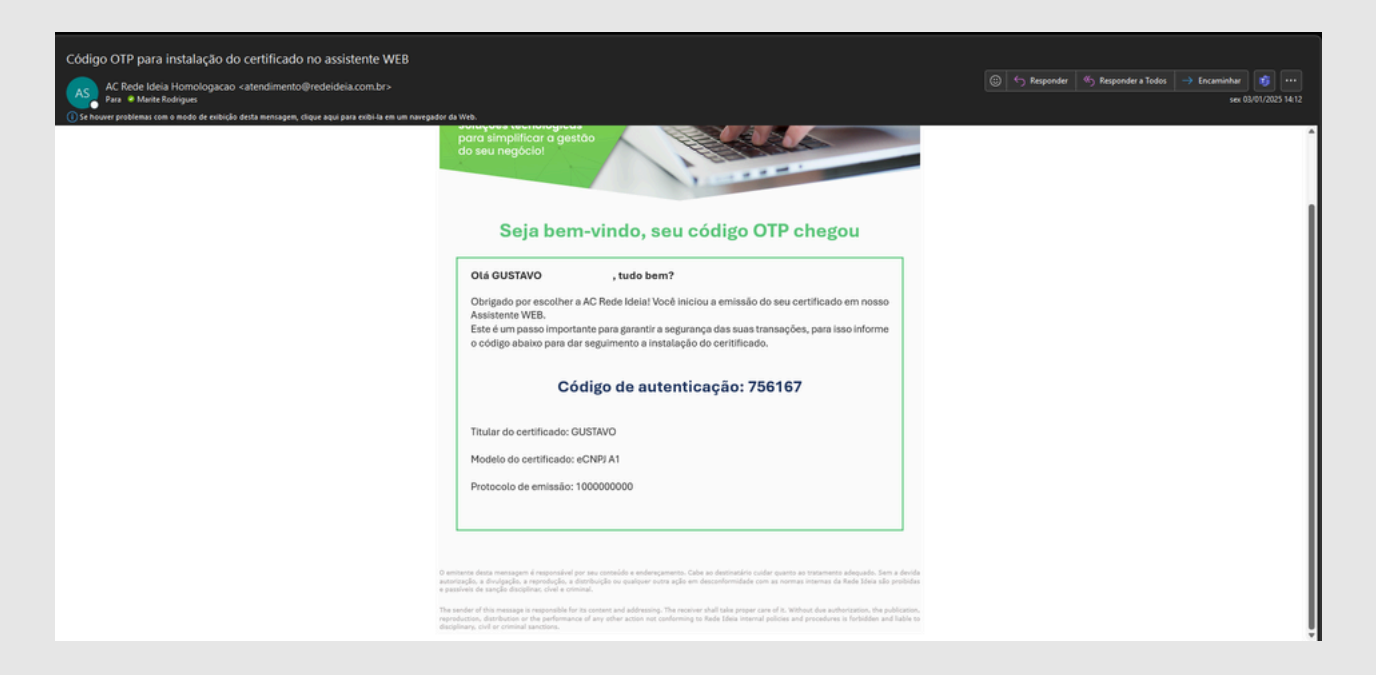

O código ficará disponível por 20 minutos. Após esse período, ele expirará, e será necessário realizar nova solicitação.

Insira o código recebido por e-mail no portal do assistente e confirme em **Verificar**. Aguarde a confirmação. Se o código for inválido ou tiver expirado, aparecerá a mensagem **Código incorreto**. Nesse caso, clique em **Reenviar código** para receber um novo e continuar o processo.

| Código de confirmação                                                          | Código de confirmação                                                          |
|--------------------------------------------------------------------------------|--------------------------------------------------------------------------------|
| Insira o código que foi enviado para o E-mail<br>atendim*****@redeideia.com.br | Insira o código que foi enviado para o E-mail<br>atendim*****@redeideia.com.br |
| 7 5 6 1 6 7                                                                    | Código incorreto                                                               |
| Verificar                                                                      | Verificar                                                                      |
| Não está funcionando?                                                          | Não está funcionando?                                                          |
| Reenviar código                                                                | Reenviar código                                                                |

Se o código de autenticação estiver correto, o sistema permitirá a continuidade do processo e solicitará a senha de instalação criada durante o atendimento.

Insira a senha exatamente como foi definida no momento do atendimento, respeitando letras maiúsculas, minúsculas e números, se houver. Prossiga em **Acessar**:

| REDE IDEIR |                                                                                                    | Precisa de ajuda?<br>(51) 3516-7090 |
|------------|----------------------------------------------------------------------------------------------------|-------------------------------------|
| ©          |                                                                                                    |                                     |
|            | Emissão e instalação<br>Informe a senha do Certificado Digital cadastrada no momento da<br>solicitação.<br>Número do protocolo* |                                     |
|            | 100000000<br>CPF do thular*<br>000.000.000-00                                                                                   |                                     |
|            | Senha de instalação/revogação*                                                                                                  |                                     |
|            | Esqueeu sus senha?                                                                                                    |                                     |
|            |                                                                                                    | C                                   |

Se a senha estiver correta, o sistema permitirá que você continue com a instalação. Caso haja alguma divergência, será exibida a mensagem **Senha incorreta. Por favor, tente novamente.** 

Se precisar visualizar a senha, clique no ícone de olho disponível no assistente. Corrija a senha, se necessário, e prossiga.

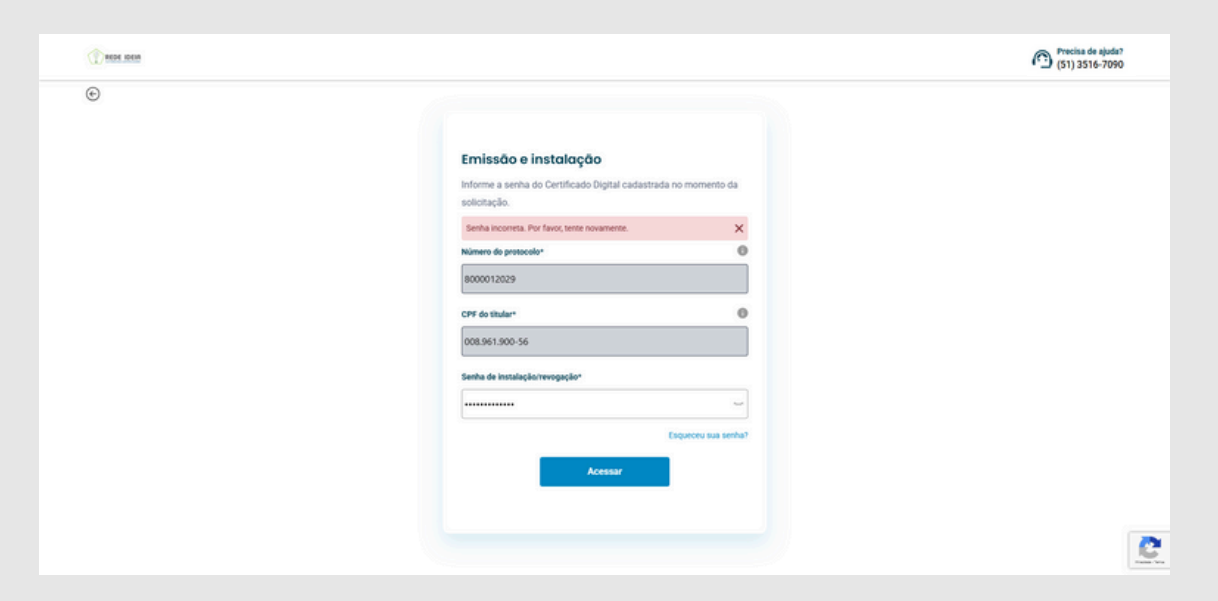

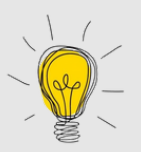

Caso não se lembre da senha ou esteja enfrentando dificuldades, ela poderá ser redefinida. Para isso, clique na opção **Esqueceu sua senha?**. Um e-mail será enviado para o endereço cadastrado com as instruções de redefinição.

Com a senha inserida corretamente, o sistema avançará para a instalação do certificado e iniciará a geração do termo de titularidade, que contém os dados do titular relacionados à emissão.

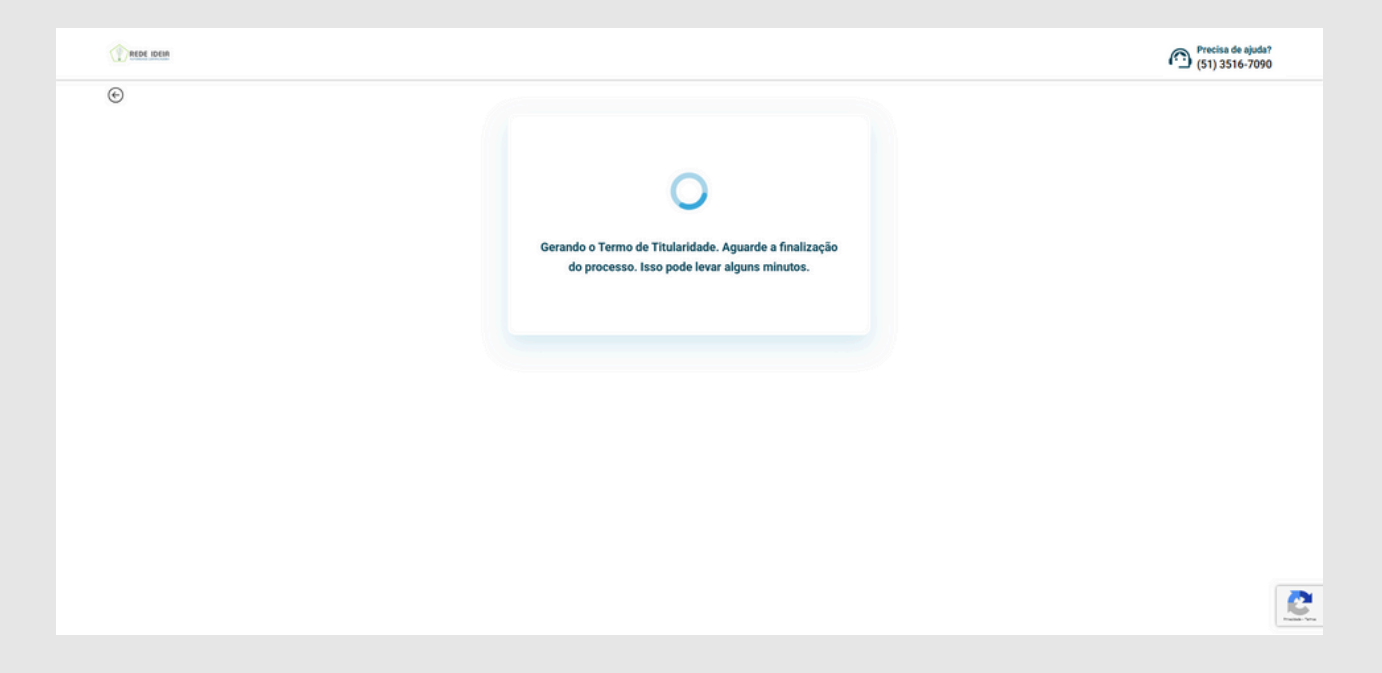

Aguarde a conclusão da geração do termo para prosseguir com a instalação.

Na próxima tela, será exibido o termo de titularidade. Verifique se todos os dados estão corretos. Recomendamos que você faça o download de uma cópia clicando no ícone de diskette. Para continuar, clique em **Concordar e Assinar**.

| REDE IDEIA |                                                                                                    | Precisa de aj<br>(51) 3516-7 |
|------------|----------------------------------------------------------------------------------------------------|------------------------------|
| Ð          |                                                                                                    |                              |
|            |                                                                                                    |                              |
|            | TERMO DE TITULARIDADE E RESPONSABILIDADE DE CERTIFICADO DIGITAL DE PESSOA JURÍDICA                                                                                                    |                              |
|            | HOME Colone at 12 (12) claimed having and (12) claim (12) claimed having and (12) claimed having and (12) claimed having          |                              |
|            | Kau (2)     Construction (2014) (2014) (2014)     Construction (2014) (2014) (2014)     Construction (2014) (2014)     Construction (2014) (2014)     Construction (2014) (2014)     Construction (2014) (2014)     Construction (2014) (2014)     Construction (2014) (2014)     Construction (2014)     Construction (2         |                              |
|            | Length in Expendence of the one for clock in Equation     Lock one interpret of the one clock in Equation     Lock one interpret of the one clock in Equation     Lock one clock one clock one clock one clock one clock     Lock one clock one clock one clock one clock     Lock one clock one clock one clock one clock one clock     Lock one clock one clo         |                              |
|            | toran na Baraha Baran William Yang Kana Kana Kana Kana Kana Kana Kana K                                                                                                    |                              |
|            | E bate pare senante es clerificate lígitad     El 1 despúter y anormante los apartecianes de capacitados lígitados     el 1 despúter y anormante los apartecianes de capacitados lígitados     el anormanues a administra de lígitados de lígitados     el anormanues a administra     encementales.                                                                                                    |                              |
|            |                                                                                                    |                              |
|            | Nutures para a mainte de caritadan la tipo (): o de a presentante para a mainte de caritada e terrateria.<br>14.1 en a mainte para a mainte de caritada e terrateria.<br>14.1 en a mainte para a mainte de caritada e terrateria de caritada e terrateria |                              |
|            | menon description de la construction de la construc    |                              |

Após a confirmação do termo, o sistema iniciará a emissão do certificado diretamente na máquina. Aguarde a conclusão para seguir para o próximo passo.

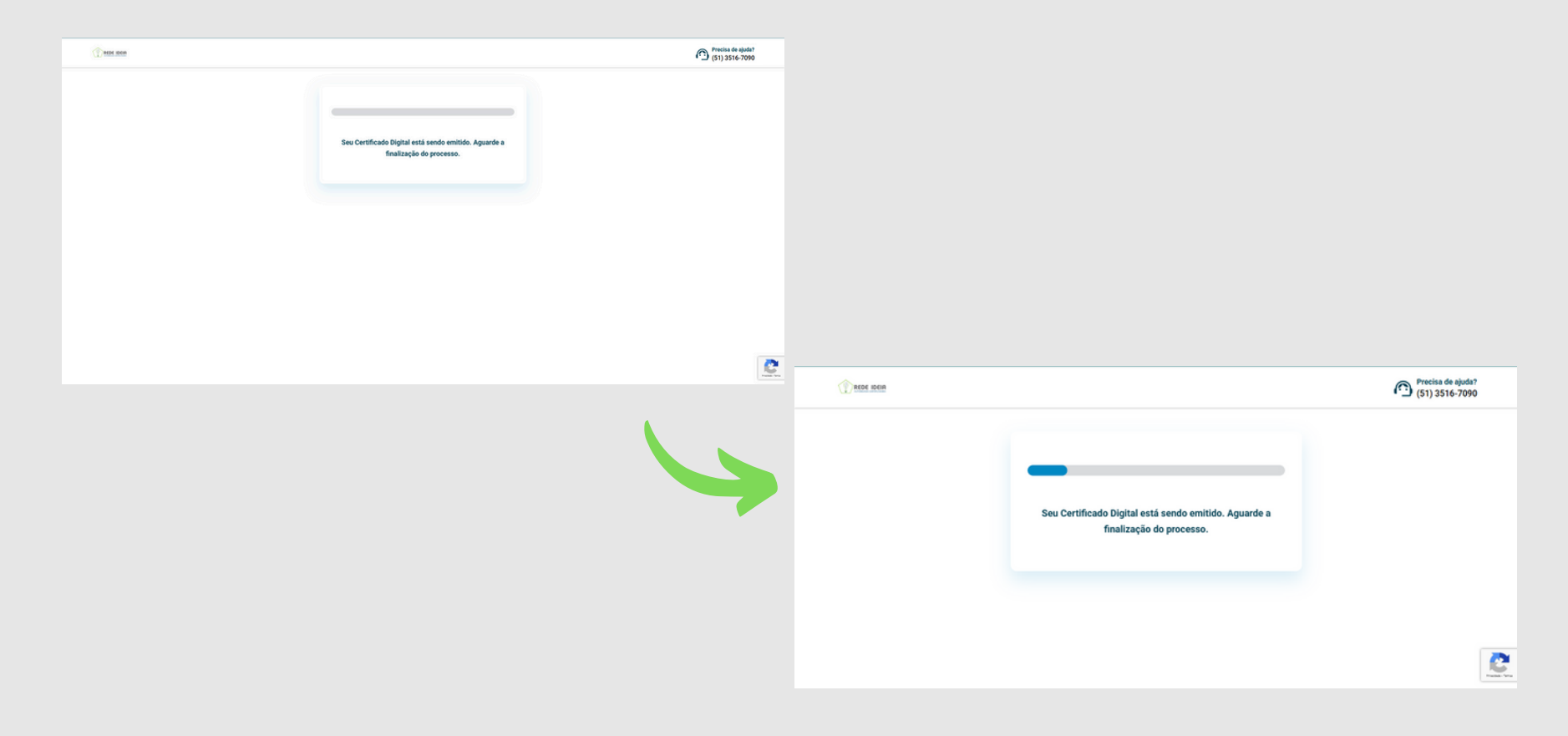

Próximo a conclusão da instalação, o sistema exibirá uma mensagem de confirmação referente à cópia de segurança. Isso é importante porque **a instalação pelo assistente ocorre apenas uma vez**.

Para realizar a instalação em outros dispositivos, será necessário utilizar o arquivo de segurança no formato .pfx.

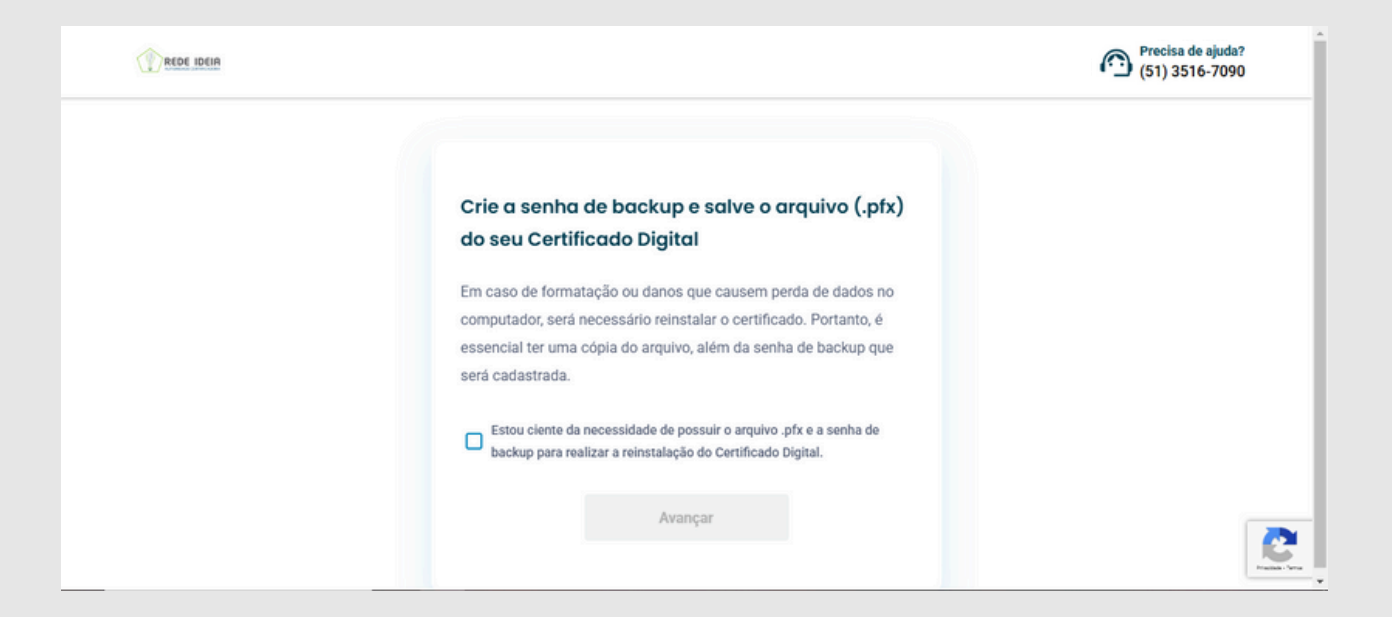

Certifique-se de que está ciente da importância de realizar a cópia de segurança no formato .pfx para futuros usos em outros dispositivos. Após confirmar, clique em **Avançar** para dar continuidade e concluir o processo de instalação do certificado.

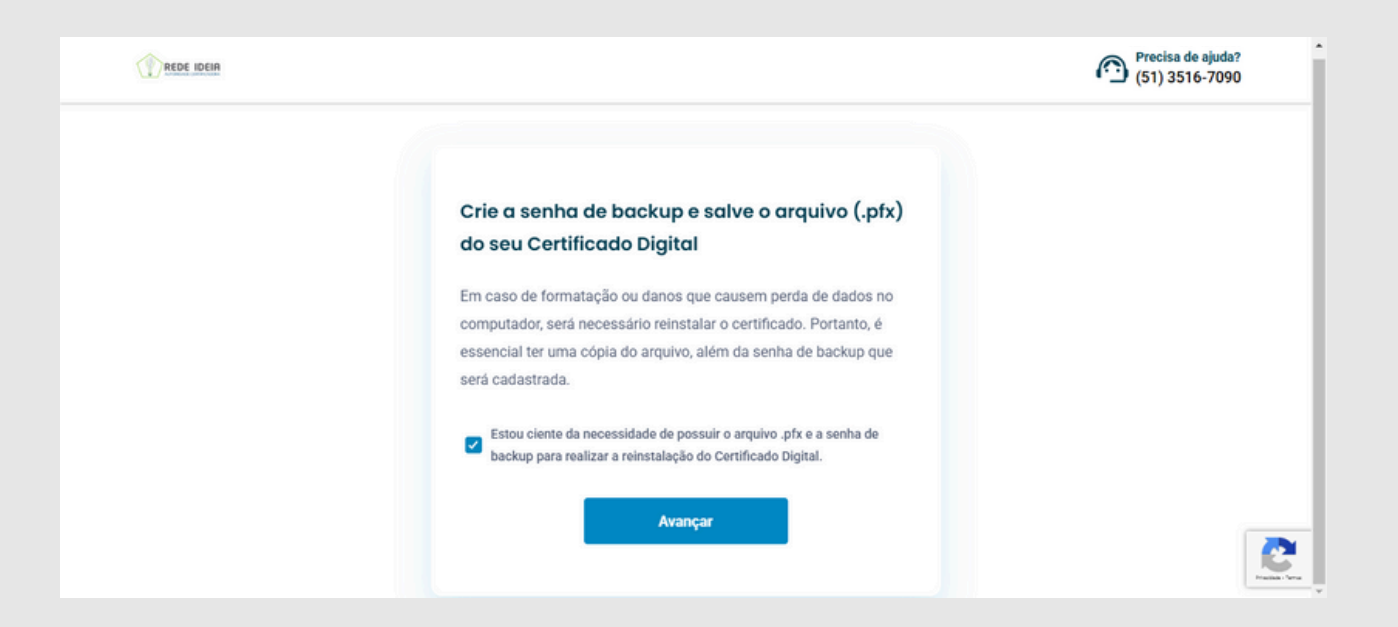

Para criar o arquivo de segurança, será necessário **cadastrar uma senha com no mínimo 8 dígitos**. Essa senha será indispensável caso você precise instalar o certificado em outros computadores. Para isso, serão exigidos tanto o arquivo .pfx quanto a senha cadastrada.

| REDE IDEIN |                                                                                                    | Precisa de ajuda?<br>(51) 3516-7090 |                                                                       |
|------------|----------------------------------------------------------------------------------------------------|-------------------------------------|-----------------------------------------------------------------------|
|            | Crie a sent<br>do seu Cer<br>Em caso de for<br>computador, se<br>essencial ter ur<br>será cadastrada.                                            |                                     | SecurityAlert − □ ×<br>Defina uma senha para proteger o arquivo de se |
|            | Estou ciente da necessidade de possuir o arquivo .pfx e a senha de backup para realizar a reinstalação do Certificado Digital.           Avançar |                                     | Password:<br>Confirm:                                                 |
|            |                                                                                                    | 9                                   | Tamanho mínimo de senha: 8<br>OK Cancel                               |

Após a senha atender aos critérios necessários, a linha ficará verde, indicando que é possível salvar. Para prosseguir, clique em **OK**.

| SecurityAlert – – ×                                                                                                    |  |
|----------------------------------------------------------------------------------------------------|--|
| Crie a sent<br>do seu Cer<br>Confirm:                                                                                                    |  |
| Em caso de for edados no computador, se essencial ter ur OK Cancel ackup que                                                                       |  |
| <ul> <li>Estou ciente da necessidade de possuir o arquivo .pfx e a senha de backup para realizar a reinstalação do Certificado Digital.</li> </ul> |  |
| Avançar                                                                                                    |  |

Lembre-se de anotar a senha cadastrada, pois ela não poderá ser alterada ou recuperada posteriormente.

Escolha o local onde deseja salvar o arquivo de segurança e certifiquese de selecionar um local de fácil identificação.

Recomendamos **não salvar o arquivo em servidores ou sobrescrever um arquivo antigo, pois isso pode causar a perda do arquivo.** 

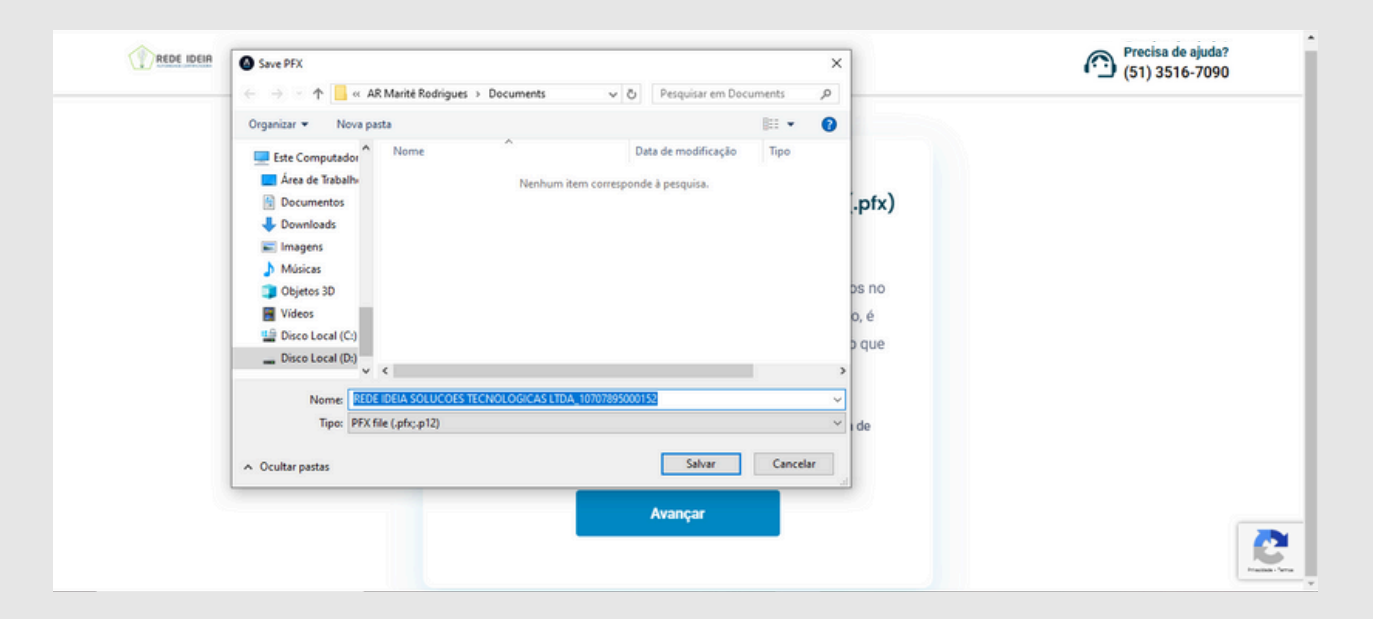

Salve-o em um local seguro e, se necessário, mova-o posteriormente para outra pasta de sua preferência. Confirme o local selecionando **Salvar**.

O sistema concluirá a instalação do certificado. Em seguida, serão exibidas informações importantes, como a data de vencimento e o nome do titular do certificado.

Ao finalizar, o sistema retornará automaticamente à tela inicial do assistente.

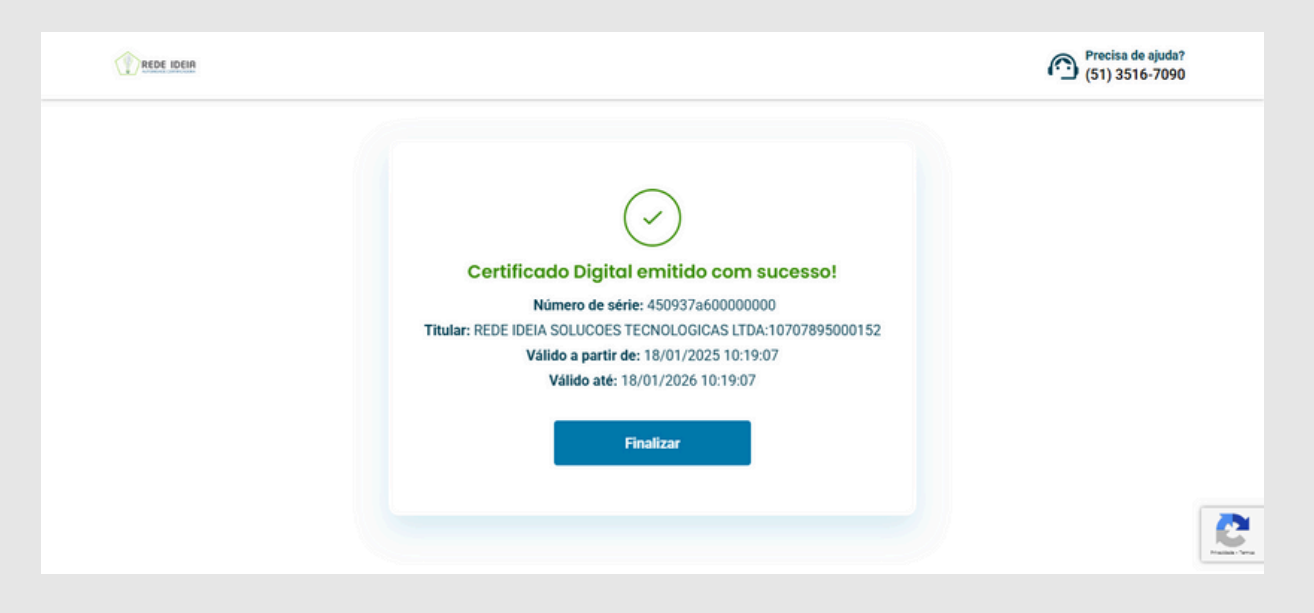

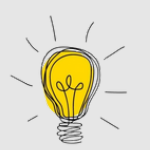

Em alguns casos, pode ser necessário fechar completamente o navegador e abri-lo novamente para que o certificado seja exibido corretamente na lista de certificados disponíveis.

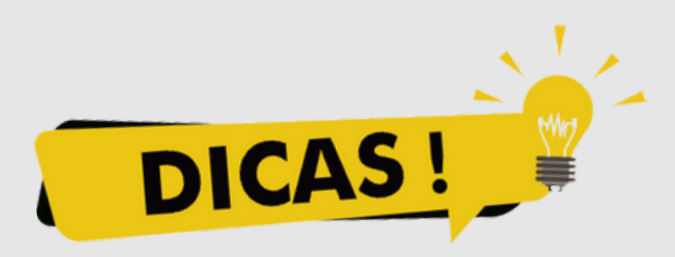

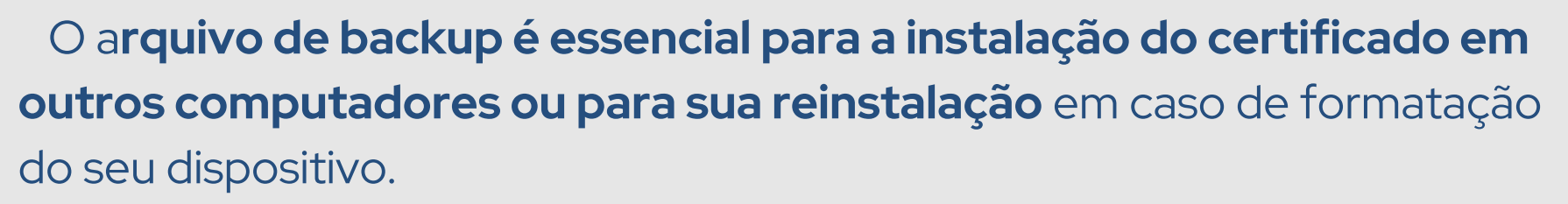

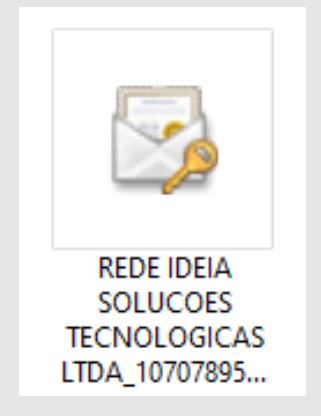

Recomendamos que você **mantenha uma cópia do arquivo de backup em mais de um computador ou em um dispositivo externo**, garantindo segurança e acesso fácil em caso de necessidade de reinstalação.

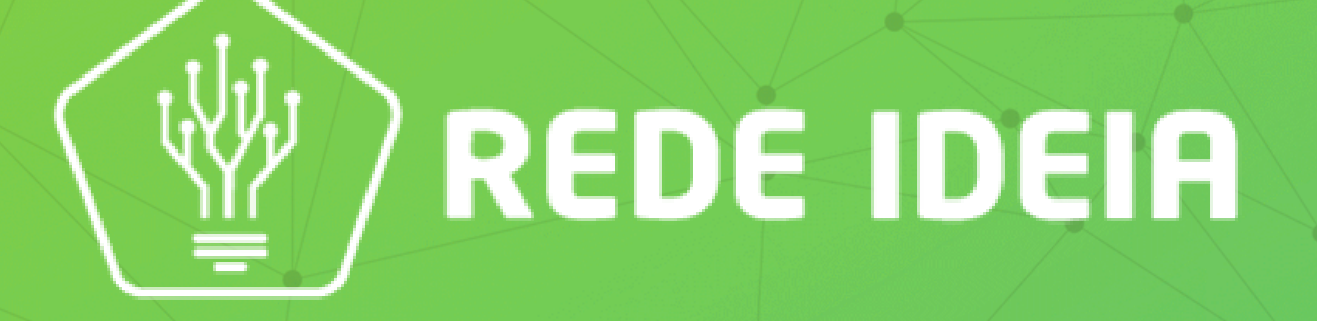

#### Soluções Tecnológicas para simplificar a gestão do seu negócio